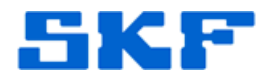

# **Knowledge Base Article**

Product Group: Software Product: CMSW7321 – Thin Client Transfer (Direct) Version: N/A

### Abstract

When a user attempts to connect to SKF @ptitude Analyst on a remote server, the error message, "Could Not Connect To Transaction Server" [Figure 1] is displayed. This article provides troubleshooting tips to resolve failed connections to cloud/Internet-based RDC servers via SKF Thin Client Transfer.

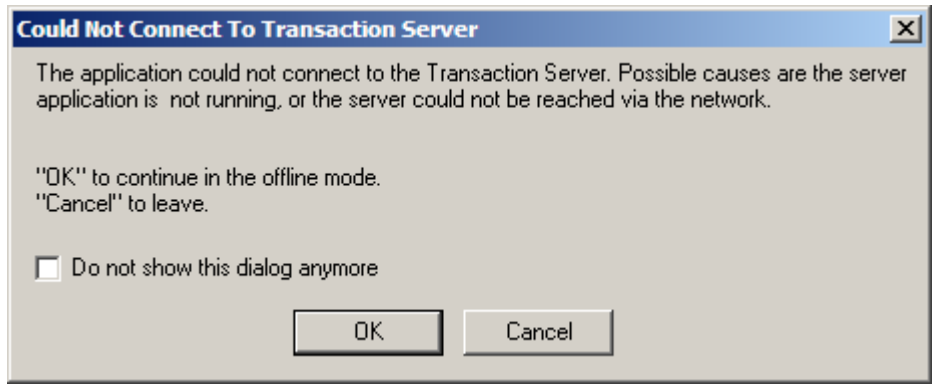

Figure 1. "The application could not connect to the

Transaction Server. Possible causes are the server application is not running, or the server could not be reached via the network."

## Overview

The following is a list of troubleshooting techniques to resolve connection issues to the cloud via SKF Thin Client Transfer.

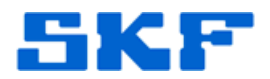

### Troubleshooting

- 1. Ensure the PC can connect to the Internet.
  - I. Open a browser and go to www.google.com.
  - II. If the website fails to load, check the firewall and/or anti-virus software settings on the PC to ensure they allow http traffic to and from the internet. You may need to enlist the help of local IT resources to assist.
- 2. Ensure the PC can connect to the Transaction Service on the remote server.
  - I. Open a browser. Enter the address of the server and append the proper port number for the Transaction Service (default is 8088) to the end of the URL.

#### Example

http://demo.cmcrdc.com:8088

II. The Transaction Server page should be displayed. [Figure 2]

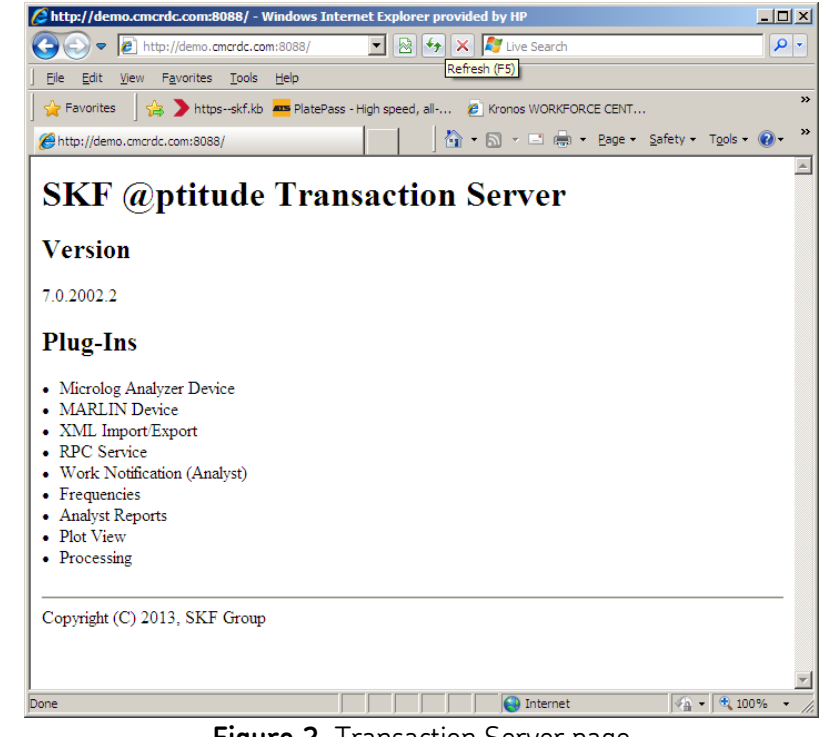

Figure 2. Transaction Server page

#### SKF Reliability Systems 5271 Viewridge Court \* San Diego, California, 92123 USA Telephone 1-800-523-7514 Web: www.skf.com

3529 Rev A Page 2 of 4

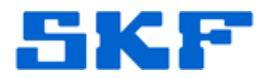

- III. If it cannot connect, check the firewall and/or anti-virus software on the PC and ensure http traffic is allowed over port 8088 to and from the server IP address. You may need to enlist the help of local IT resources to assist.
- 3. Ensure TCT is configured to connect to a remote server.
  - I. Create a TCT shortcut and place it on the desktop.
  - II. Right-click the shortcut and select Properties. [Figure 3]

|                                    | 60) 60) H                     |                                                                      |                      |
|------------------------------------|-------------------------------|----------------------------------------------------------------------|----------------------|
| 28 alba                            | 7.20                          | Baciderry                                                            |                      |
| 125111US TraxTime                  | TIA Coessories                | Media Manager 9                                                      |                      |
|                                    | AT&T Global Network Client    | PRTG Network Monitor                                                 |                      |
|                                    | Check Point VPN-1 Sec.Remote  | Google Earth                                                         |                      |
| - 12                               | Deli ControlPoint             | •                                                                    |                      |
| n2511\$ on Speed.xds M             | ana 📸 Del Wreiess             |                                                                      |                      |
| Sgarv50" (H)                       | FieZila FTP Clent             | •                                                                    |                      |
|                                    | Games                         | •                                                                    |                      |
|                                    | Lotus Applications            | •                                                                    |                      |
| Documents Musetup.doc (            | McAfee                        | •                                                                    |                      |
|                                    | Morosoft Office               | •                                                                    |                      |
| 🕋 📫                                | 🗧 📺 MochaSoft                 | •                                                                    |                      |
| ee 🔒                               | Mozila Firefox                | •                                                                    |                      |
| internet MediaFinder 5<br>Panlover | 🚰 🗂 Roxio Creator DE          | •                                                                    |                      |
| anasteri.                          | C Startup                     | •                                                                    |                      |
|                                    | Windows Live                  | •                                                                    |                      |
| · ·                                | WinPcap                       | •                                                                    |                      |
| Hildetooth Lotus Notes<br>Places   | Wrize                         | •                                                                    |                      |
|                                    | Adobe Reader 9                |                                                                      |                      |
| ۲ (۱)                              | internet Explorer             |                                                                      |                      |
| -                                  | Mcrosoft Virtual PC           |                                                                      |                      |
| Stea Pretox Responsing Fool A      | My Bluetooth Places           |                                                                      |                      |
| teres and the                      | PowerDVD DX                   |                                                                      |                      |
| . <u></u>                          | Remote Assistance             |                                                                      |                      |
| TEADS IT BOO Setup                 | SKF PC Info                   |                                                                      | Open                 |
| Scout Cide dec                     | Windows Media Player          |                                                                      | 7.70                 |
| WnZp                               | Wreshark                      |                                                                      | 740                  |
|                                    | Active Ports                  | Admin Tools                                                          | Scan for threats     |
| Software Manager                   | Magichae                      | • C SVF Websites                                                     | Send To +            |
| -                                  | Microsoft Windows Alk         | • g Spitude Home                                                     | Cut.                 |
| Here Programs                      | TraxTime                      | SKP slottude Analyst                                                 | Copy                 |
| Favorites                          | Hewlett-Packard Company       | <ul> <li>SR* @ptitude Analyst Human Machine Interface 1.2</li> </ul> | Crease Growing       |
|                                    | Windows PowerShell V2 (CTP3)  | SKF Epotude Analyst Monitor                                          | Delete               |
| Ocuments                           | Microsoft ActiveSync          | 2 SP Optitude Decision Support                                       | Rename               |
| Settings                           | Morosoft SQL Server 2008      | Manuais                                                              | Sort by Name         |
|                                    | Google Chrome                 | New resources                                                        | Properties           |
| Search                             | SAF upblide Monitoring Suite  | SAP uptitude Analyst Thin Client Transfer                            |                      |
| 0                                  | Dutty                         |                                                                      |                      |
| mep and support                    | Res                           |                                                                      |                      |
|                                    | Theory                        |                                                                      |                      |
|                                    | Quolitine                     |                                                                      |                      |
| Shut Down                          | Apple Softinare Update        |                                                                      |                      |
|                                    | Axosoft                       |                                                                      | Land Land            |
| Start 🚺 🔛 👹 🥭                      | Microsoft Network Monitor 3.3 | <ul> <li>to install PUG4 (</li> </ul>                                | n a TCT.doc - Morosa |

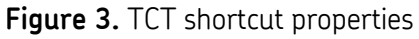

III. In the Shortcut tab, configure the Target field with the following, as shown in Figure 4.

"C:\.... Analyst\skfTCT.exe" -TS:demo.cmcrdc.com,8088

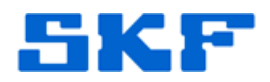

| SKF @ptitude Analyst Thin Client Transfer Properties    |  |  |  |  |
|---------------------------------------------------------|--|--|--|--|
| General Shortcut Compatibility Security                 |  |  |  |  |
| SKF @ptitude Analyst Thin Client Transfer               |  |  |  |  |
| Target type: Application                                |  |  |  |  |
| Target location: SKF @ptitude Analyst                   |  |  |  |  |
| Target: nalyst\skfTCT.exe" -TS:demo.cmcrdc.com,8088     |  |  |  |  |
| Start in: "C:\Program Files\SKF-RS\SKF @ptitude Analyst |  |  |  |  |
| Shortcut key: None                                      |  |  |  |  |
| Run: Normal window                                      |  |  |  |  |
| Comment:                                                |  |  |  |  |
| Find Target Change Icon Advanced                        |  |  |  |  |
|                                                         |  |  |  |  |
|                                                         |  |  |  |  |
|                                                         |  |  |  |  |
|                                                         |  |  |  |  |
| OK Cancel Apply                                         |  |  |  |  |

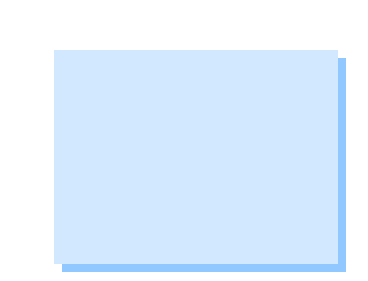

**Figure 4.** After target location, add space dash TS colon demo.cmcrdc.com comma 8088

IV. Click **Apply**, and then launch TCT from the shortcut.

**NOTE:** TCT is an application that uses TCP/IP to communicate from a user's PC to a remote server. Thus, the network(s) that a user is working from must allow data to be sent **to** the RDC server and must allow traffic **from** the server back in to the user's PC. Ensure routers and firewalls are configured appropriately. Software-based firewalls on individual computers should be configured to allow TCT to function. Consult with IT personnel responsible for the network TCT will run on to ensure these requirements are met.

For further assistance, please contact the Technical Support Group by phone at 1-800-523-7514 option 8, or by email at <u>TSG-CMC@skf.com</u>.

**SKF Reliability Systems** 5271 Viewridge Court \* San Diego, California, 92123 USA Telephone 1-800-523-7514 Web: www.skf.com

\_\_\_\_